# Ardunio

## **Resistencia LDR**

### LunikSoft

Fco. Javier Andrade

http://www.luniksoft.info

El autor no se responsabiliza del contenido. No asume ninguna responsabilidad, por cualquier inexactitud en la documentación, en los programas, en el cableado y diagramas, ni de los daños derivados de la utilización del material proporcionado.

#### INTRODUCCIÓN

Una vez comprobado que nuestro Arduino esta en perfectas condiciones entraremos en materia. El primer proyecto que haremos empleara una resistencia LDR para determinar la intensidad de la luz ambiental y enviará los datos al PC a través del Arduino.

#### **RESISTENCIA LDR**

Una fotoresistencia o resistencia LDR (Light Dependent Resistor o resistencia dependiente de la luz) es una resistencia que aumenta o disminuye su valor según la luz que le incide. El valor de su resistencia varia entre pocos ohmios (cuando le da la luz) y varios megaohmios (cuando esta a oscuras). Su tiempo de respuesta es típico es de aproximadamente 0.1 segundos. Por supuesto para saber los valores exactos de todos estos parámetros hay que consultar el datasheet correspondiente.

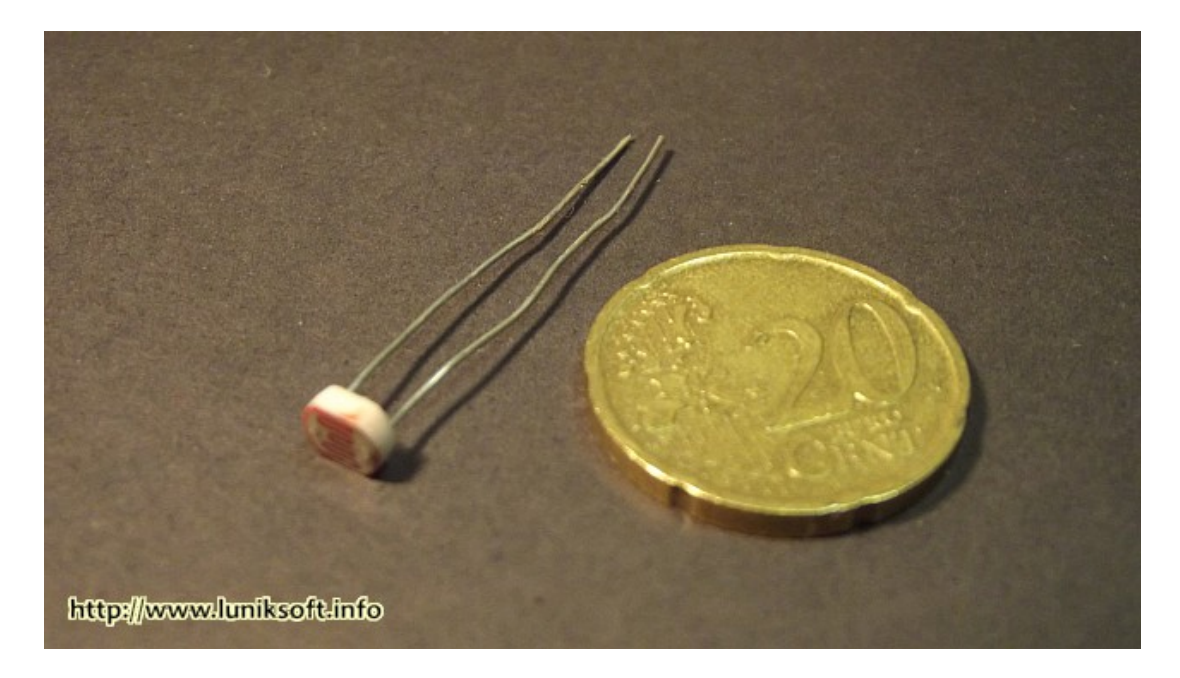

#### **COMPONENTES**

- 1 x Arduino Uno (o compatible)
- 1 x Resistencia LDR (R2)
- 1 x Resistencia 1kΩ (R1)
- 1 x Placa de pruebas (recomendado)
- 1 x Juego Cables

#### CIRCUITO

Para poder conectar esta resistencia variable tenemos que hacerlo a través de un divisor de tensión.

Básicamente un divisor de tensión es un circuito básico de electrónica que pretende obtener una salida de tensión mas baja partiendo de una tensión de entrada, para ello empleamos 2 resistencias en serie.

Hay 2 opciones de conexión del divisor de tensión con nuestro Arduino. Estas se diferencian en si se quiere obtener un valor de tensión alto si la resistencia esta en ausencia de luz y bajo si se encuentra respuesta a mucha claridad, o viceversa, poca tensión con ausencia de luz y mucha cuanto mas claridad.

Conexión como divisor de tensión con resistencia LDR inferior. En este caso el divisor de tensión nos dará la tensión mas alta cuando tengamos el LDR en la oscuridad. Cuando mas luz le incida menos tensión tendremos en la entrada analógica del Arduino.

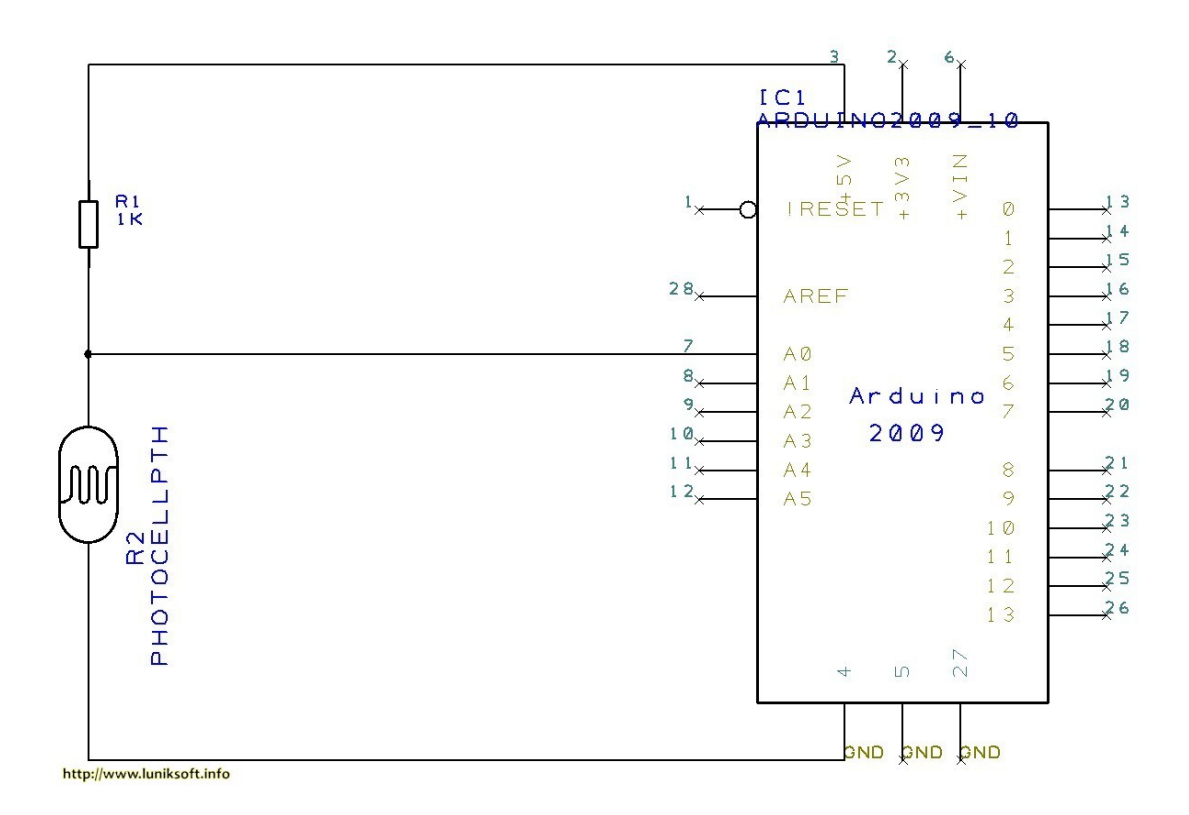

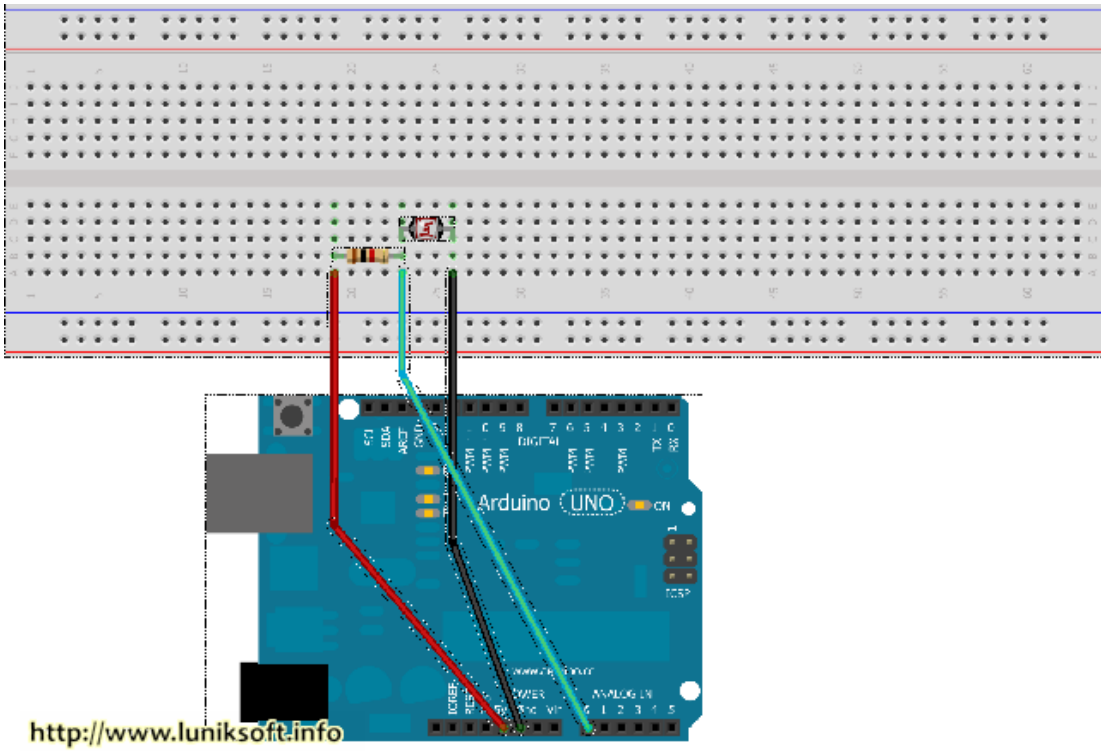

Made with 🚺 Fritzing.org

#### **CODIGO FUENTE (SKETCH)**

```
/*
   Lee el valor de una resistencia LDR y lo envia al ordenador
* /
//Rutina setup que se ejecuta cuando se presiona reset
void setup() {
  // Inicializar la comuniación serie a 9600 baudios
  Serial.begin(9600);
}
//Rutina principal que se ejecuta indefinidamente
void loop() {
  // Lee el valor de la entrada analogica \ensuremath{\mathsf{0}}
  int sensorValue = analogRead(A0);
  // imprime el valor para poder leerlo
  Serial.println(sensorValue);
  delay(1);
}
```

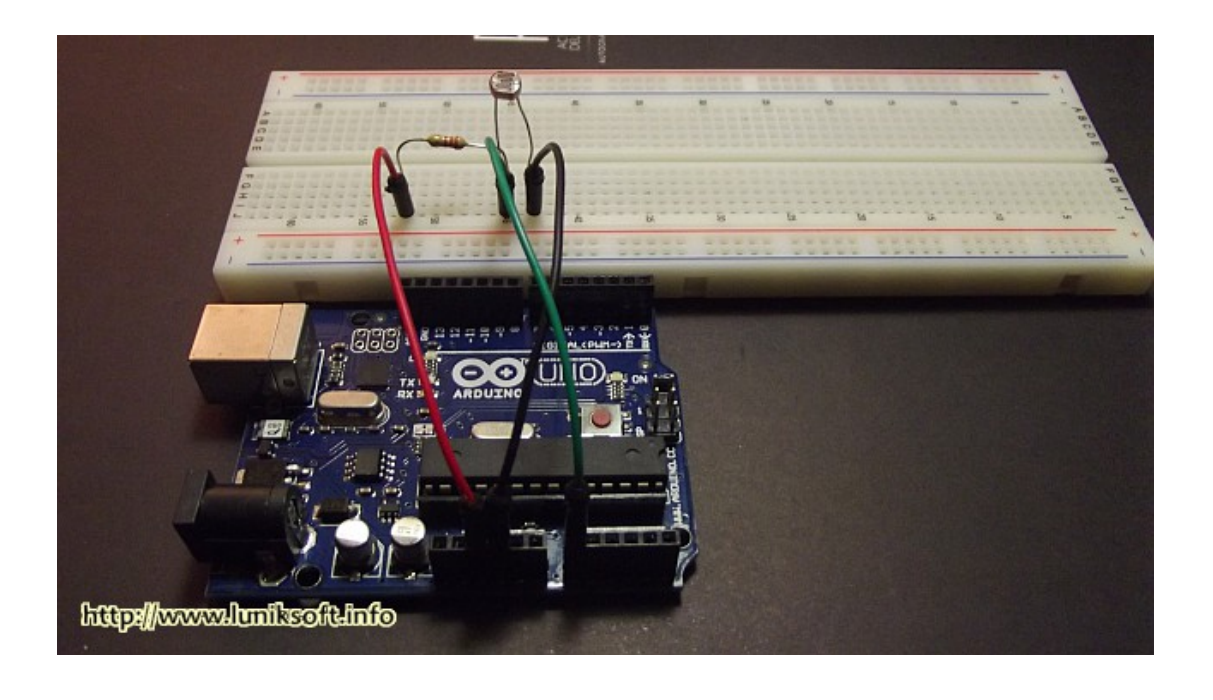

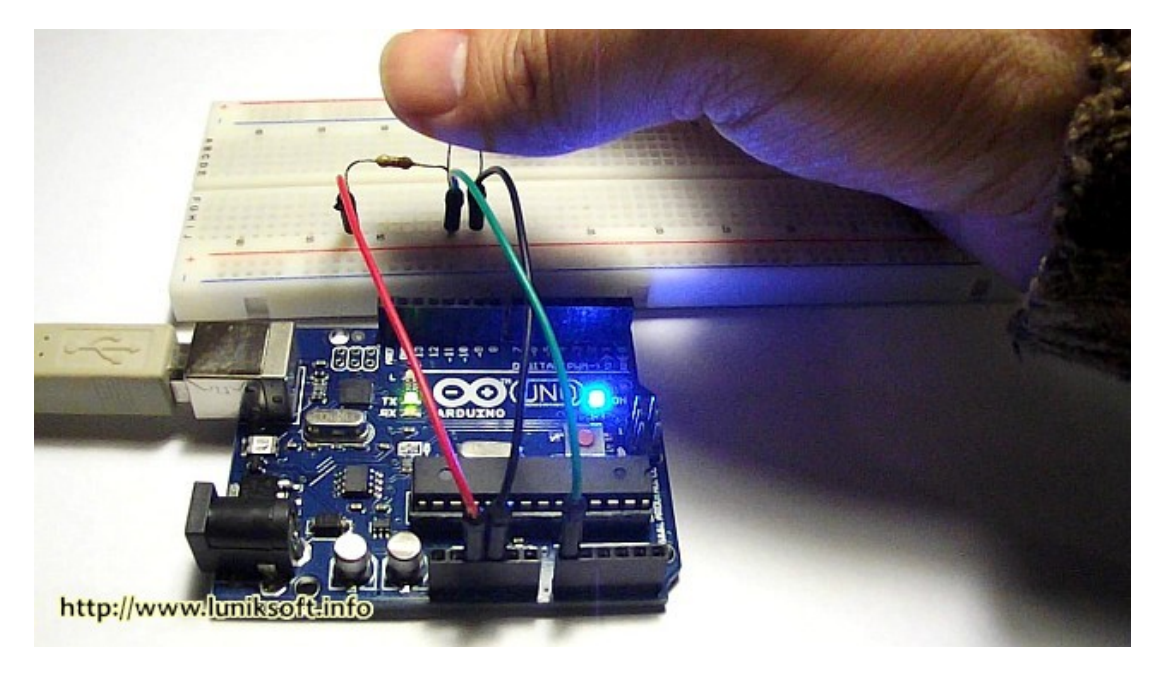

Para la alimentación del circuito empleamos la conexión USB (nos sirve por tanto para subir el Sketch, como alimentación de 5v y para recibir los datos del sensor). Para ver los resultado simplemente arrancamos el IDE del Arduino y vamos a la opción *Herramientas / Monitor Serial*.

| Attach the center pin of a potentioneter<br>This example code is in the public domain.<br>*/<br>// the setup routine runs once when you pre-<br>void setup() (<br>// initialize serial communication at 960<br>Serial.begin(9600);<br>)<br>// the loop routine runs over and over agai<br>void loop() (<br>// read the input on analog pin 0:<br>int sensorValue = analogRead(AO);<br>int sensorValue = analogRead(AO);<br>int sensorValue = analogRead(AO);<br>// print out the value you read:<br>Serial.println(sensorValue);<br>delay(1); // delay in between read<br>) | COM3     Com     Com |  |
|----------------------------------------------------------------------------------------------------|----------------------------------------------------------------------------------------------------|--|
| http://www.luniksoftlinfo                                                                                                    |                                                                                                    |  |
| Carga Jan Inana.                                                                                                    |                                                                                                    |  |